## Redigera inställningar för användare

Under verktyg hittar administratörer vyn "användare". Här lägger du till grunduppgifter för alla användarroller i Quiculum.

- 1. Sök upp den användare vars inställningar du vill redigera. (Användaren har redan tilldelats en roll se lathund för "ny användare")
- 2. Här redigerar du kontaktuppgifter för den användare du valt.

| Dedigere          | ändere                        |          |            |                                |            |                |  |
|-------------------|-------------------------------|----------|------------|--------------------------------|------------|----------------|--|
| Redigera anv      | andare                        |          |            |                                |            |                |  |
| Aktiv             |                               |          |            |                                |            |                |  |
| Användarnamn      | Cissi A                       |          | Personnr   | 900505-0101                    | Förnamn    | Cissi          |  |
|                   |                               |          | Efternamn  | Andersson                      | Adress 1   | Exempelvägen 1 |  |
| dress 2           | Adress 2                      |          | Postnummer | 753 29                         | Postadress | Uppsala        |  |
| -post             | cissi.andersson.quicul        | um@gmail | Tel (hem)  | 018-430 09 00                  | Mobil      | 0709           |  |
| Commun            | mmun Ingen kommun registrerad |          | Google-id  | cissi.andersson.quiculum@gmail |            |                |  |
| nfo               |                               |          |            |                                |            |                |  |
|                   |                               |          |            |                                |            |                |  |
|                   |                               |          |            |                                |            |                |  |
| Spara             |                               |          |            |                                |            |                |  |
| Än des 18 seu sud |                               |          |            |                                |            |                |  |

3. Vyn nedan finns för användare med rollen "elev".

4. Från rullistan kan du lägga till vårdnadshavare för eleven. (Förutsatt att du skapat en användare för vårdnadshavare) Vill du ta bort vårdnadshavare för eleven, klicka då på "x" efter vårdnadshavaren.

| Inställningar för Elev                        |             |               |                          |           |            | ~ |
|-----------------------------------------------|-------------|---------------|--------------------------|-----------|------------|---|
| Aktiv                                         |             |               |                          |           |            |   |
| Närvaroavisering                              |             |               |                          |           |            |   |
| Förskolebarn                                  |             |               |                          |           |            |   |
| Fritidsbarn                                   |             | $\mathbf{i}$  |                          |           |            |   |
| Alias                                         | 000505-0101 | Startdatum    | 2016-10-05               | Slutdatum | YYYY-MM-DD |   |
| Slutdatum för<br>interkommunal<br>fakturering | YYYY-MM-DD  | Justerat pris | Pris (om ej listpris)    |           |            |   |
|                                               |             |               |                          |           |            |   |
| Vårdnadshavare                                |             |               | Lägg till vårdnadshavare |           |            |   |
| Andersson, Stinas                             |             |               | X Välj användare         |           |            |   |
|                                               |             |               | Lägg till                |           |            |   |
| Spara                                         |             |               |                          |           |            |   |

- 5. Om eleven är aktuell i förskola eller fritids bockas dessa rutor i.
- 6. Här kan du fylla i de tider som barnet har rätt att närvara i förskola och fritids.

| -                            |                           |               |               |                        |           |  |
|------------------------------|---------------------------|---------------|---------------|------------------------|-----------|--|
| Aktiv Aktiv                  |                           |               |               |                        |           |  |
| Närvaroavisering             | g                         |               |               |                        |           |  |
|                              |                           |               |               |                        |           |  |
| Forskolebarn                 |                           |               |               |                        |           |  |
| Fritidsbarn                  |                           |               |               |                        |           |  |
| Alias                        | 000505 0101               | Startdatum    | 2016 10.0     | 5                      | Slutdatum |  |
|                              | 00000-0101                |               | 2010-10-0     |                        |           |  |
| Slutdatum för                | YYYY-MM-DD                | Justerat pris | Pris (om e    | i listpris)            |           |  |
| fakturering                  |                           |               |               |                        |           |  |
|                              |                           |               |               |                        |           |  |
| Vårdnadshavare               | Э                         |               |               | Lägg till vårdnadshava | re        |  |
| Andersson, Stinas            |                           |               | ×             | Välj användare         |           |  |
|                              |                           |               |               | Lägg till              |           |  |
|                              |                           |               |               |                        |           |  |
| Kalenderram                  |                           |               |               |                        |           |  |
| Nalenuenam                   |                           |               |               |                        |           |  |
|                              | Heltid Tid per vecka: 40  |               |               |                        |           |  |
| Heltid                       | Halvtid Tid per vecka: 15 |               | per vecka: 15 |                        |           |  |
| Heltid<br>Halvtid            |                           |               |               |                        |           |  |
| Heltid<br>Halvtid<br>Fritids |                           | Tic           | per vecka: 15 |                        |           |  |
| Heltid<br>Halvtid<br>Fritids |                           | Tic           | per vecka: 15 |                        |           |  |

- 7. För t ex rollen lärare finns möjlighet att lägga till ytterligare roller genom att klicka på "lägg till roll"
- 8. Här kan du fylla i timmar för tjänsteplanering, alternativt se timmar som fyllts i under "lärarkort"

| Inställningar för L        | ärare |          |   | ~                 |
|----------------------------|-------|----------|---|-------------------|
| Aktiv                      |       | Tjänst + |   | Ämnesbehörighet + |
| Alias                      | KL    | Lärare   | ß |                   |
| Timmar<br>tjänsteplanering | 0     |          |   |                   |
| Ta bort roll               | Spara |          |   |                   |
| Lägg till roll             |       |          |   |                   |